# **DVD Installation**

Warning: This installation will wipe the entire hard-disk of the PC. All previous data will be permanently lost!

### **Getting Ready for Installation**

- 1. Download the LinuxMCE DVD .iso Image
- 2. Burn it with your favorite DVD writing software.
- 3. Enter your PC's BIOS (usually by pressing the DEL or F2 key at boot-up). Select the CD/DVD to be the first bootup device. Save your BIOS settings.
- 4. Insert the LinuxMCE DVD in the drive.
- 5. If your PC successfully boots from the LinuxMCE DVD you should see the following boot menu:

# Installing LinuxMCE

#### Contents

- 1 Getting Ready for Installation
- 2 Installing LinuxMCE
  - $_{\odot}$  2.1 DVD Installation Options
  - $_{\circ}$  2.2 Choose the Hard Drive
  - $_{\odot}$  2.3 Finishing Installation
  - o 2.4 Rebooting
- 3 A/V Wizard
- 4 House Setup Wizard
- 5 LinuxMCE Launch Manager

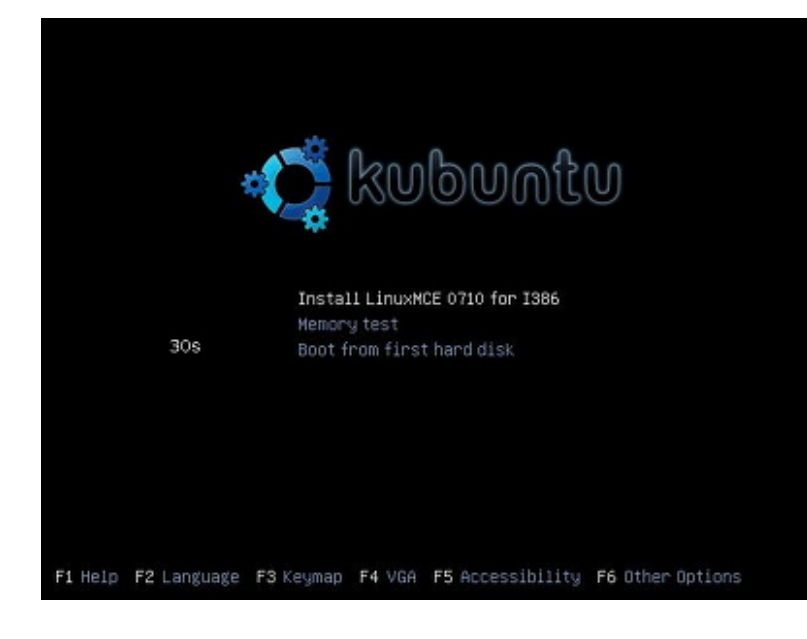

#### **DVD Installation Options**

- 1. Install Linux Media Center this will install LinuxMCE on your hard drive.
- 2. Recovery allows you to open a console and diagnose your non-bootable system (or request support from the technical department).
- 3. Memory test test your PC's volatile memory (SDRAM, DDRAM).
- 4. Boot from first hard disk boot your PC from the first hard drive (like a normal boot).

To start the installation, choose the first option.

#### **Choose the Hard Drive**

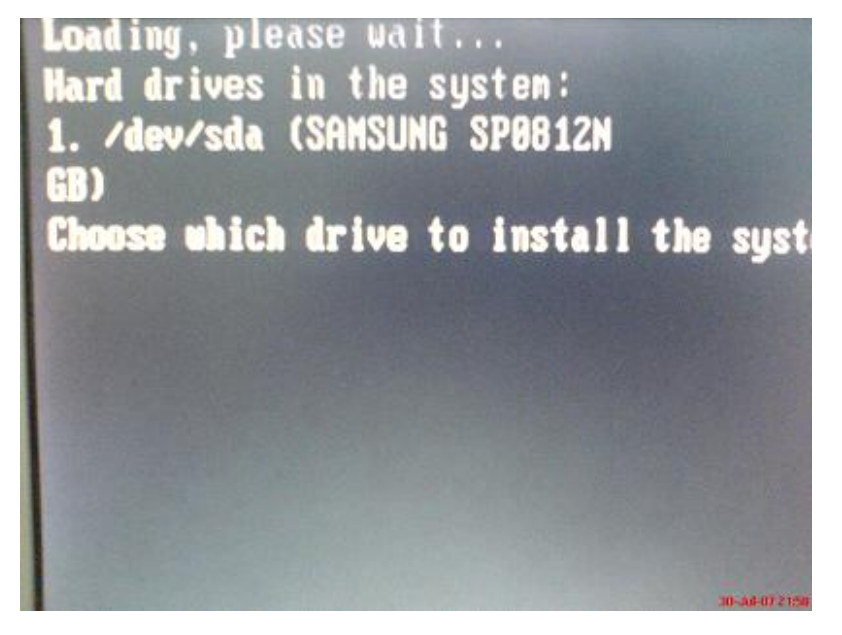

• Select the drive for install. Press 1 for the first hard-drive, 2 for the second hard-drive, etc. Remember, this

wipes your HD clean: partitions, data, everything.

| Loading, please wait<br>Hard drives in the system:<br>1. /dev/sda (SAMSUNG SP0812N<br>GB)<br>Choose which drive to install the system on:<br>Chosen hdd: /dev/sda<br>mke2fs 1.40-WIP (14-Nov-2006)<br>Filesystem label= | Mriting superblocks and filesystem accounting informat<br>This filesystem will be automatically checked every 26<br>180 days, whichever cones first. Use tune2fs -c or -i<br>Setting up suapspace version 1, size = 2002477 kB<br>no label, WID=b69e204d-5876-403f-839a-f2213b374c6b<br>/dev/sda1: WID="be9b09d4-1b96-46d5-9d0a-add2a4cbb714"<br>3"<br>/dev/sda5: TTPE="suap" WID="b69e204d-5876-403f-839a-f22<br>Detracting archive (this will take about 10 simpler) |
|----------------------------------------------------------------------------------------------------|----------------------------------------------------------------------------------------------------|
| OS type: Linux                                                                                                    | Extracting archive (this uill take about 10 minutes)<br>tar: Read checkpoint 18888                                                                                                    |
| Block size=4096 (log=2)                                                                                                    | tar: Read checkpaint 20000                                                                                                    |
| Fragment size=4096 (log=2)                                                                                                    | tar: Read checkpaint 30000                                                                                                    |
| 9535488 inodes, 19057098 blocks                                                                                                    | tar: Read checkpoint 49000                                                                                                    |
| 952854 blocks (5.00%) reserved for the super (                                                                                                    | tar: Read checkpoint SOMM                                                                                                    |
| First data block=0                                                                                                    | tar: Read checkpoint 60000                                                                                                    |
| Neula All Inches                                                                                                    | tar: Read checkpoint 20000 manored                                                                                                    |

#### **Finishing Installation**

1. When the installation is finished, remove the disc from the drive, close the tray, and press 'Enter'.

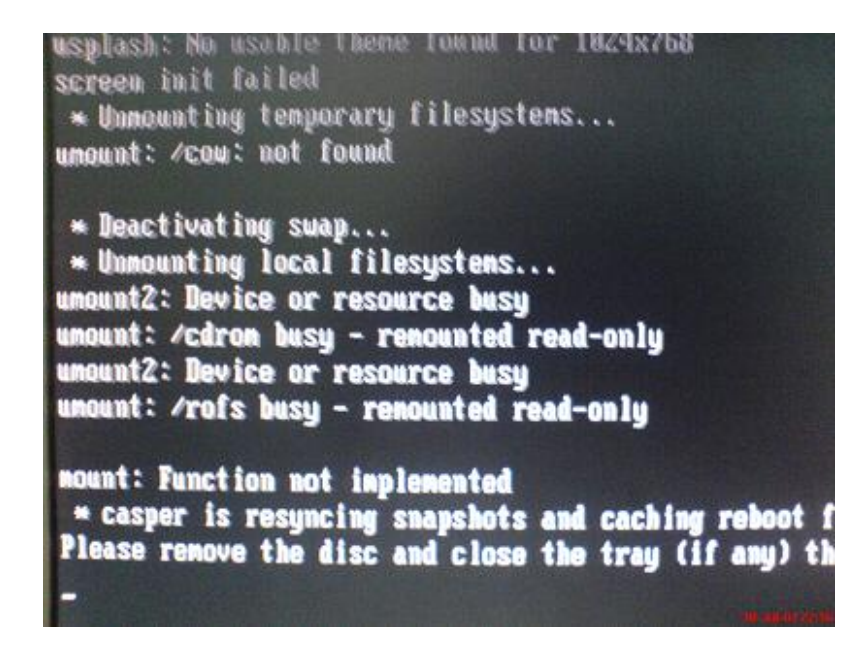

#### Rebooting

• After rebooting, LinuxMCE will load. Configure your audio and video settings.

# A/V Wizard

• Also see the detailed AV Wizard step by step instructions, especially if you do not see the AV Wizard.

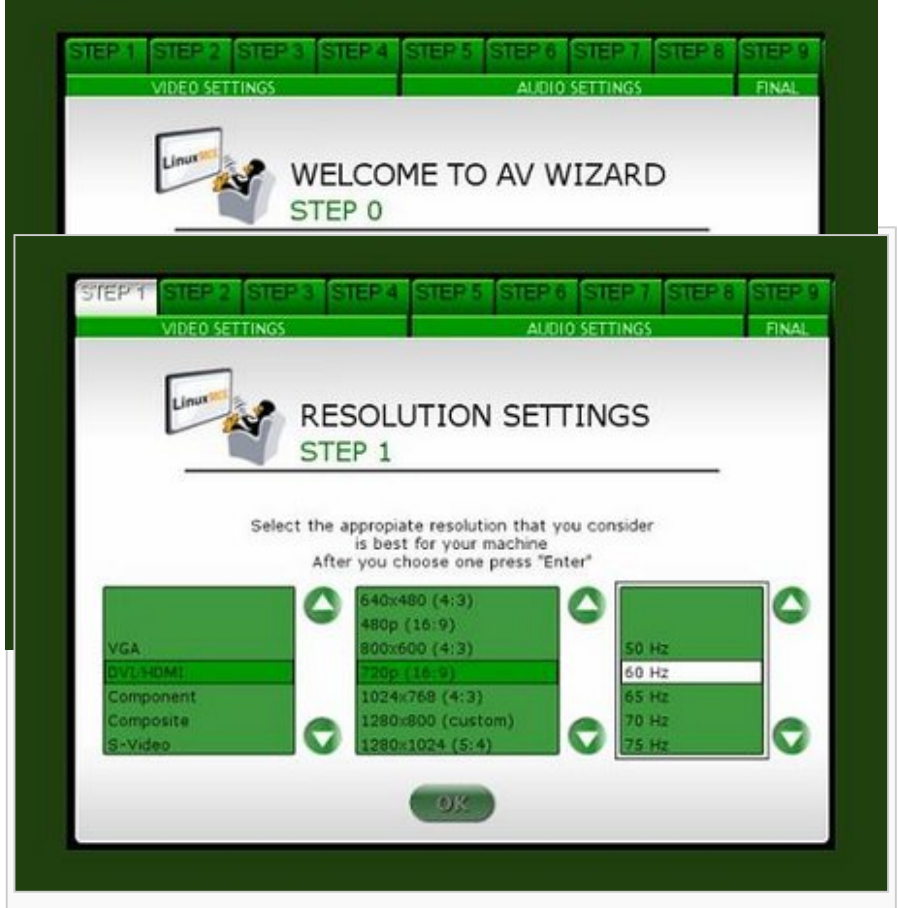

Select the output connector of your video card, the resolution and refresh of your display adapter.

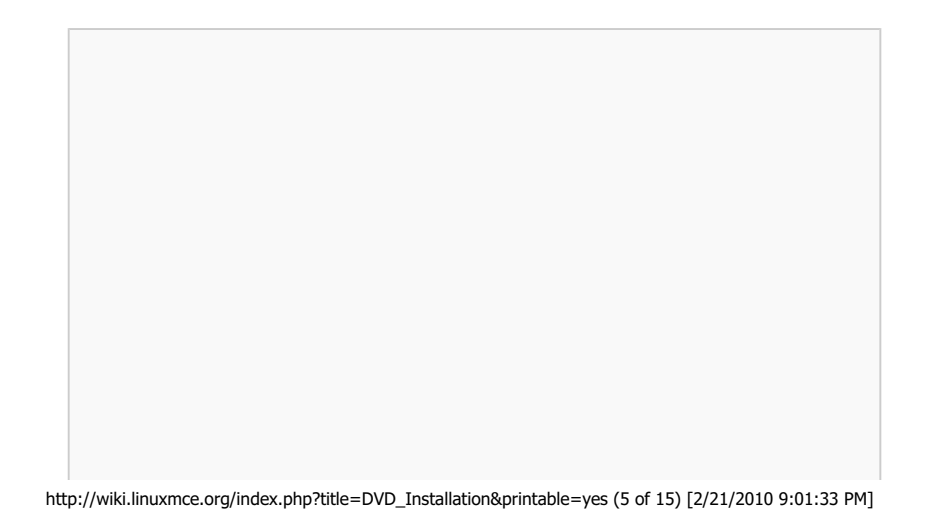

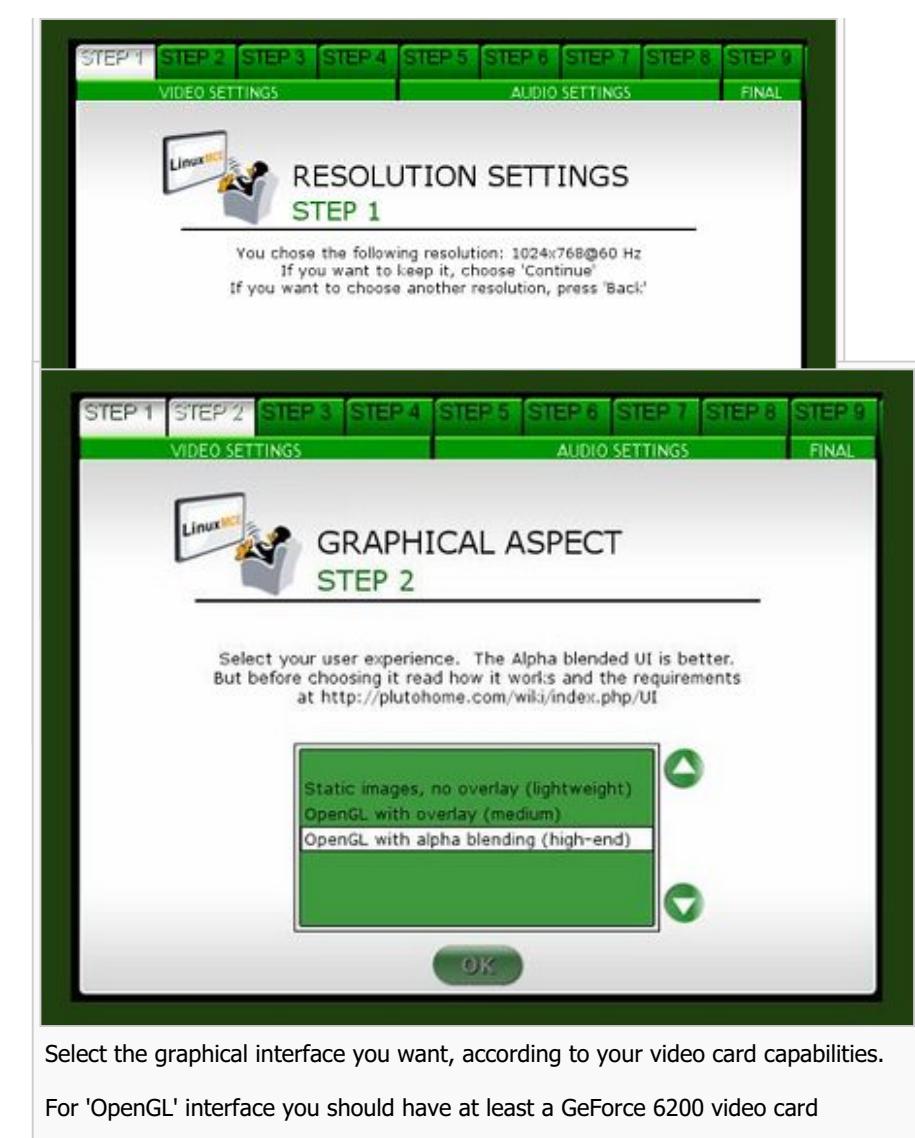

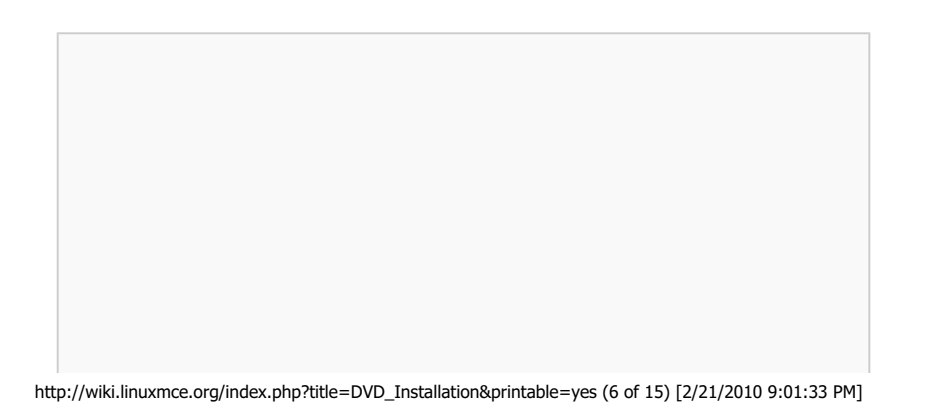

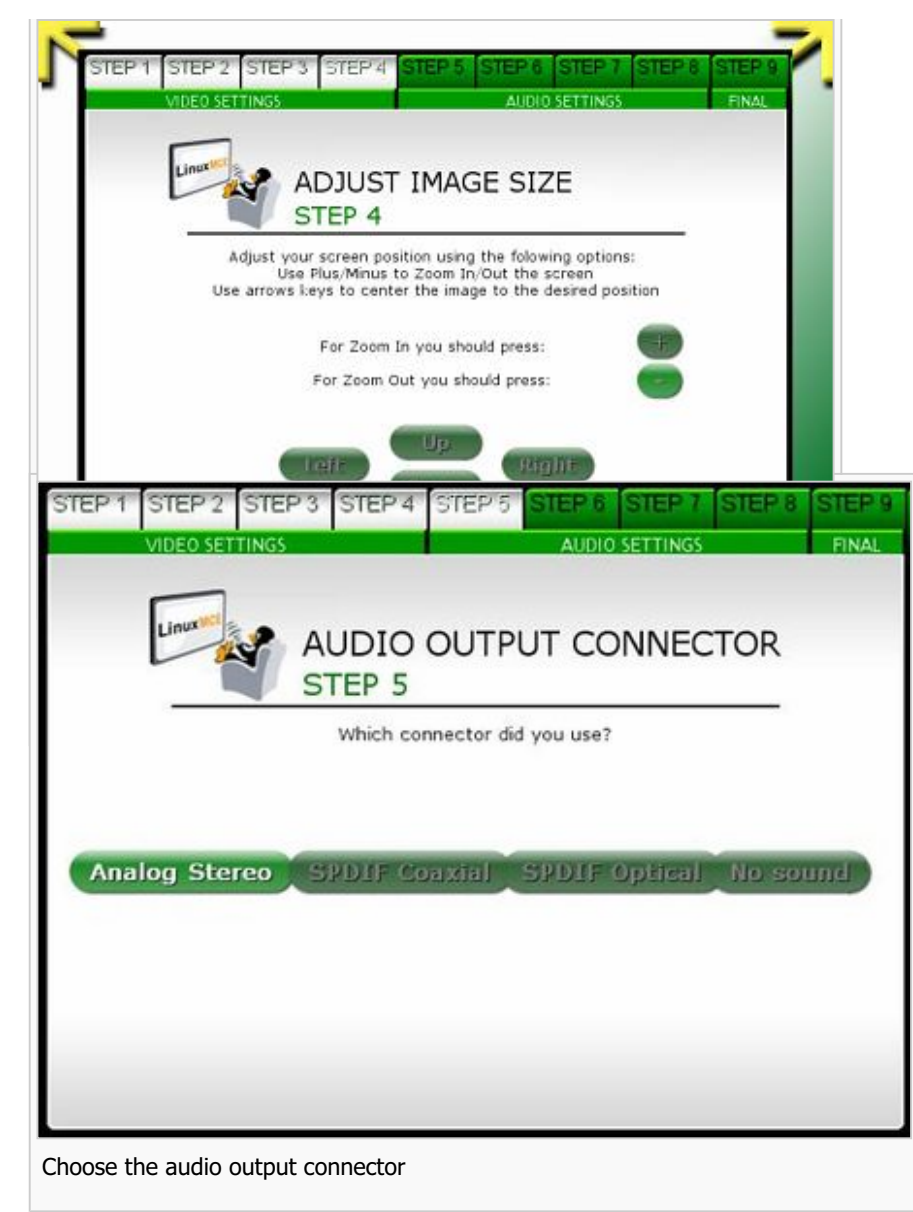

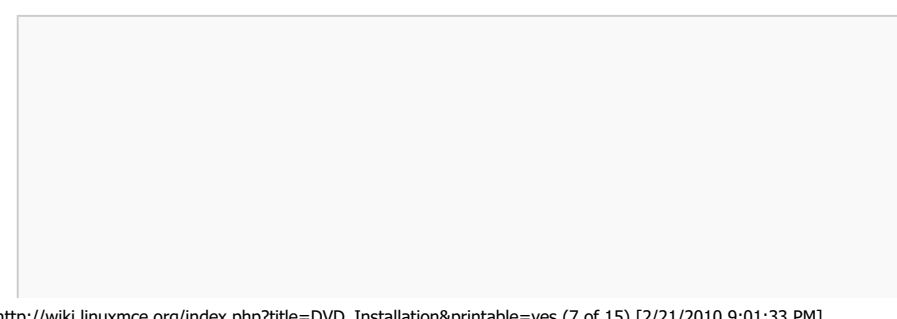

http://wiki.linuxmce.org/index.php?title=DVD\_Installation&printable=yes (7 of 15) [2/21/2010 9:01:33 PM]

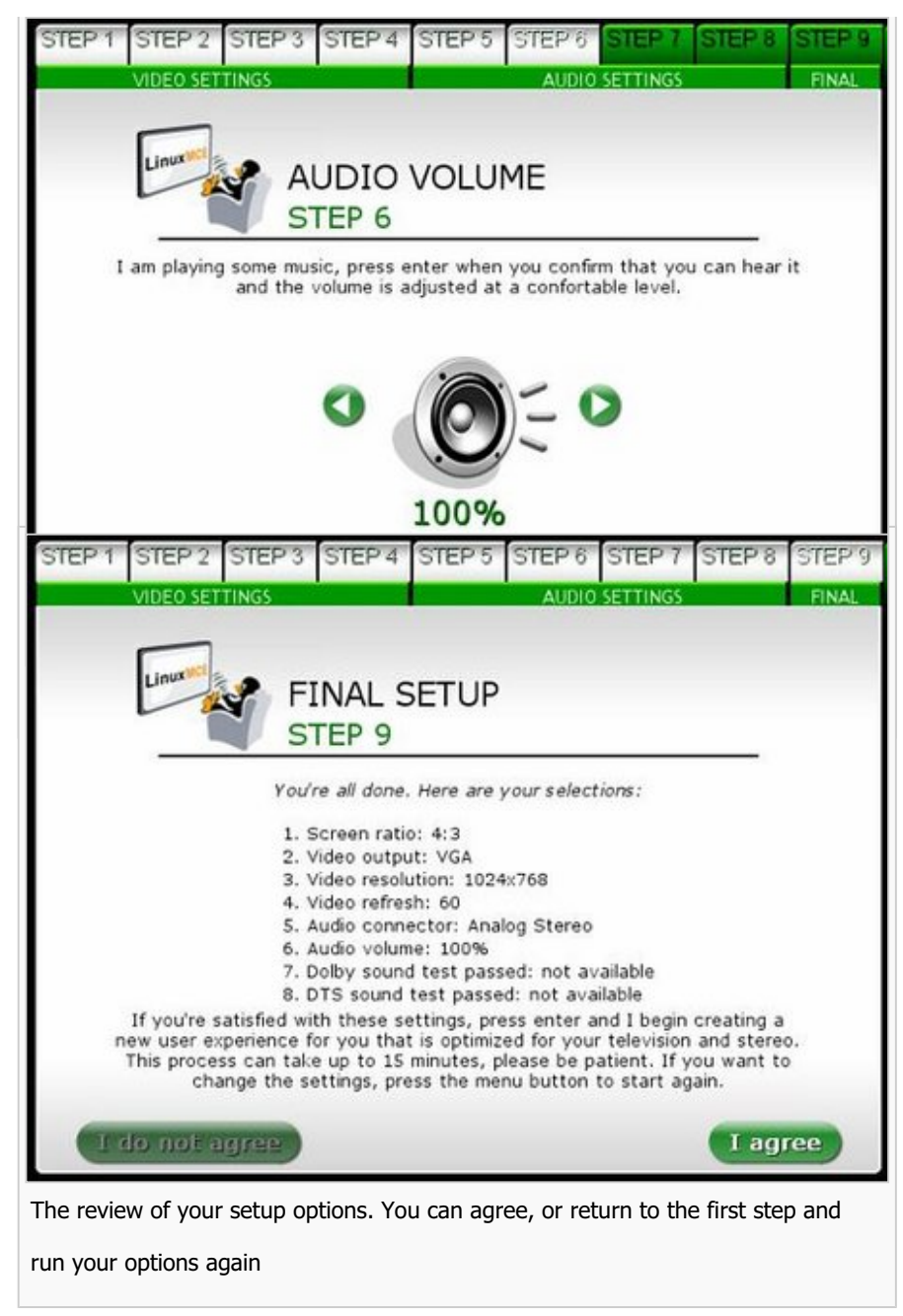

# **House Setup Wizard**

• Also see the detailed House Setup Wizard detailed instructions.

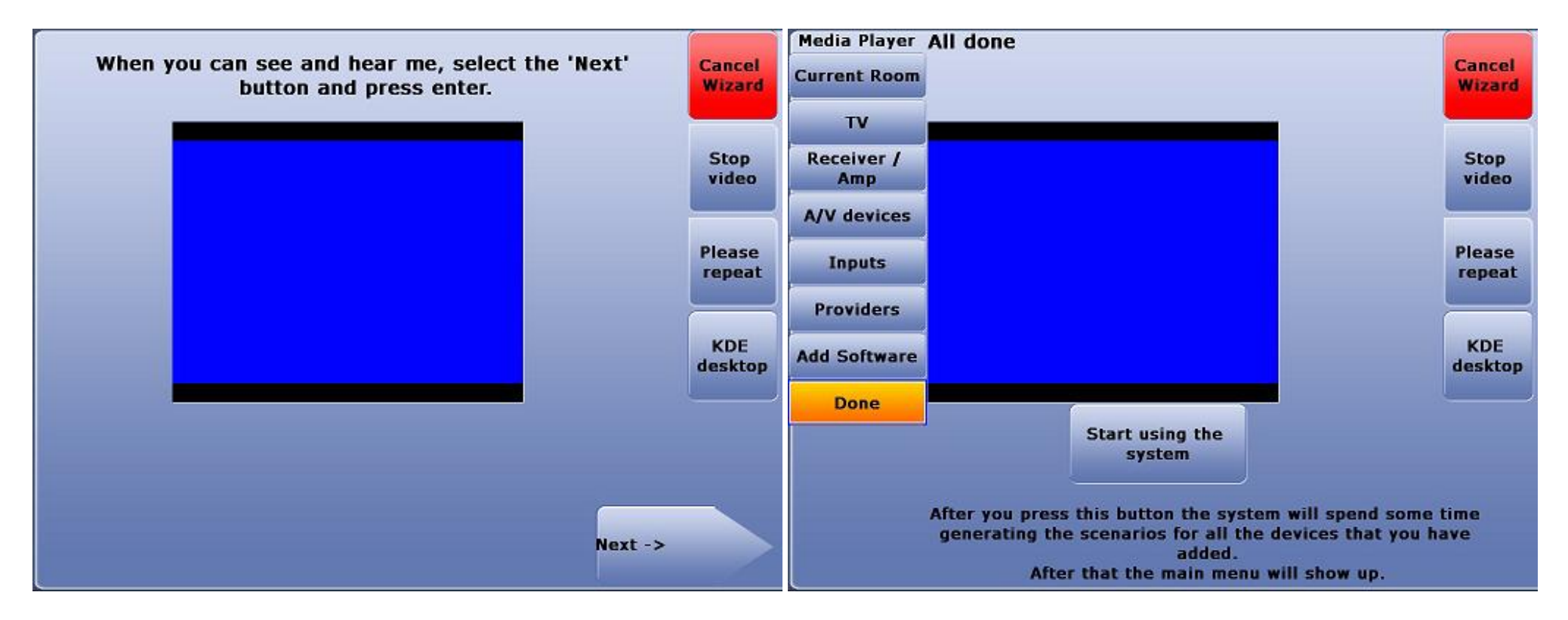

. After completing the video setup, press "Start using the system now".

#### LinuxMCE Launch Manager

• LinuxMCE Launch Manager will start your Media Center.

| Ð                                   |                   | Linu                    | x MLE Launch Ma                      | anger         |                                                                   | • - • •           |  |
|-------------------------------------|-------------------|-------------------------|--------------------------------------|---------------|-------------------------------------------------------------------|-------------------|--|
| Start) Connac                       | tions Vicao       | Audro                   | Log Ost ons                          | View Log      | Configuration Hilles                                              | ]                 |  |
| YCE control                         |                   | 1.6                     | - Common tasks-                      |               | -Autostart                                                        | sett ng:          |  |
| Start Linex HCE                     |                   | <u>Dren av</u>          | dmir <i>w</i> ehste<br>nete Assistan | cc            | When IM starts<br>Totostart<br>Core<br>Autostart<br>Madra Stat on |                   |  |
| Core status:                        | netrunnin         | a loca ly               | 0%                                   |               | Down oading Plute Ste                                             | rege Devices done |  |
| Media Station si<br>Remote Ossissta | latus.<br>Ince:   | nor running<br>disanled | 1                                    |               |                                                                   |                   |  |
| Dane                                | Message           |                         |                                      |               |                                                                   | 12                |  |
| lun jul 30 22.51.3                  | 0 2007 >>Perlor   | nir y eutos             | tart I conliguied                    |               |                                                                   |                   |  |
| fon jul 30 22:51:3                  | 0 2007 >>Autest   | erting core             | h                                    |               |                                                                   |                   |  |
| fon jul 30 22:51:3                  | 0 2007 Running U  | p dateAvai              | lableSerialPorts s                   | h             |                                                                   | -                 |  |
| (on Jul 30 22:51:3                  | 0 2007 Start ng p | rocass Jus              | n/oluto/bin/StartC                   | ore Services. | sh                                                                |                   |  |
| 40 1 Jul 33 22:51:3                 | 12 7307 Please he | natienr Ti              | his may rake a wh                    | il e          |                                                                   |                   |  |

• Open the Onscreen Orbiter.

DVD Installation - LinuxMCE wiki

| UGHTING  | Sleep         | Wakeup           | House to<br>sleep<br>mode |          |                  |      |                   |
|----------|---------------|------------------|---------------------------|----------|------------------|------|-------------------|
| MEDIA    |               | τv               | Video                     | Audio    | Pictures         | Docs | More              |
| CLIMATE  |               |                  |                           |          |                  |      |                   |
| TELECOM  | Speed<br>Dial | Dial<br>Direct   | Phone<br>Book             | Intercom | dan <sup>0</sup> | ۳ م  | Coana             |
| SECURITY |               |                  |                           |          |                  | 8    |                   |
| Lines of | Computing     | Sleeping<br>menu | Power                     | More     | dan              | B(   | edroom<br>Master) |

#### (Note: The following step may be obsolete for newer editions.)

• Click Computing, then Pluto Admin to open the LinuxMCE Web Admin page.

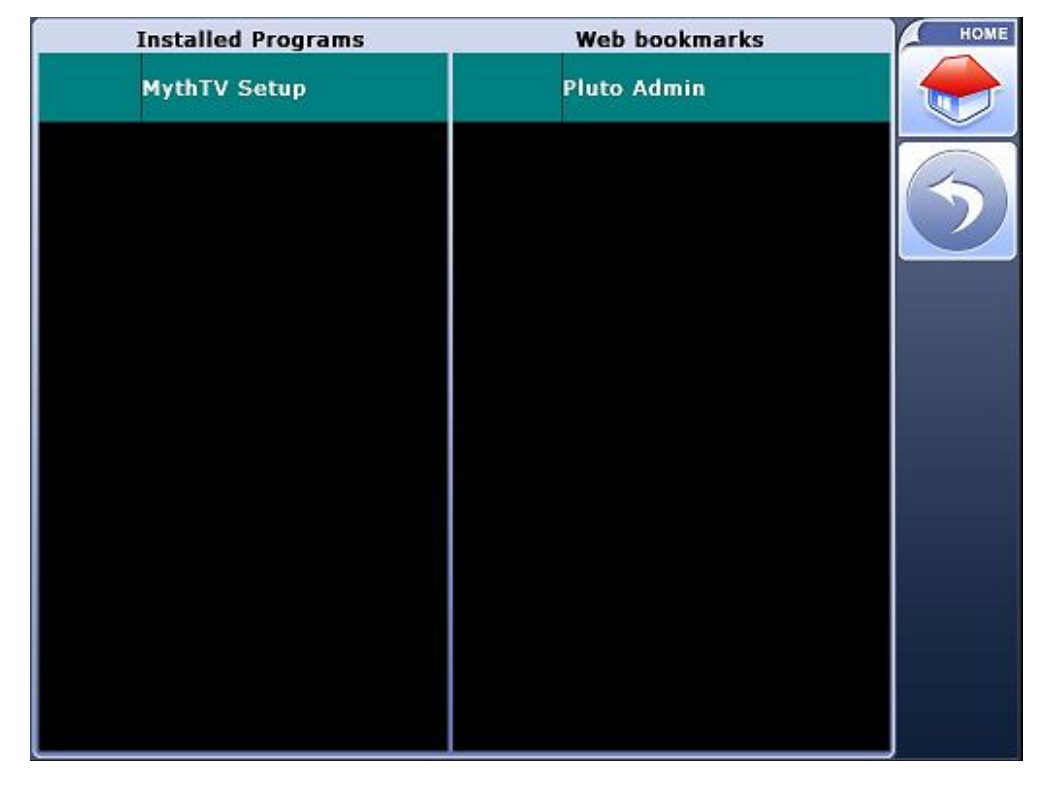

• Login with the LinuxMCE user and password that you created in Video Wizard (i.e. the first user created).

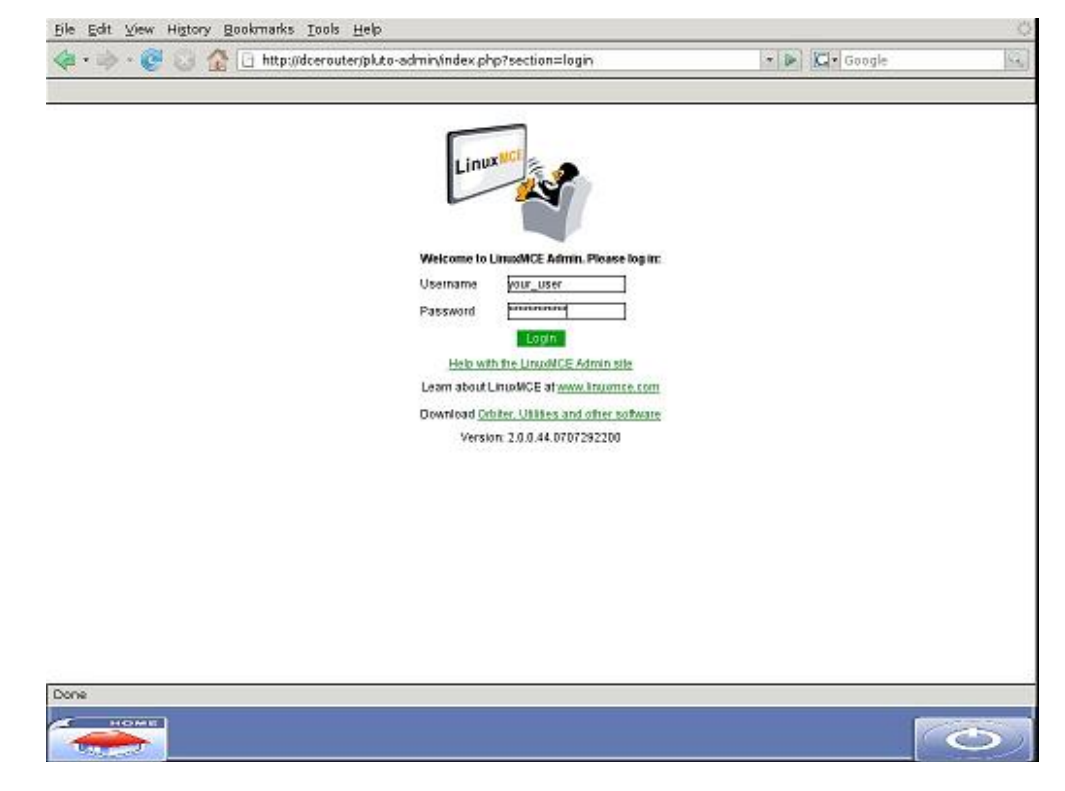

• Go to Advanced -> Network -> Network Settings to modify your network settings:

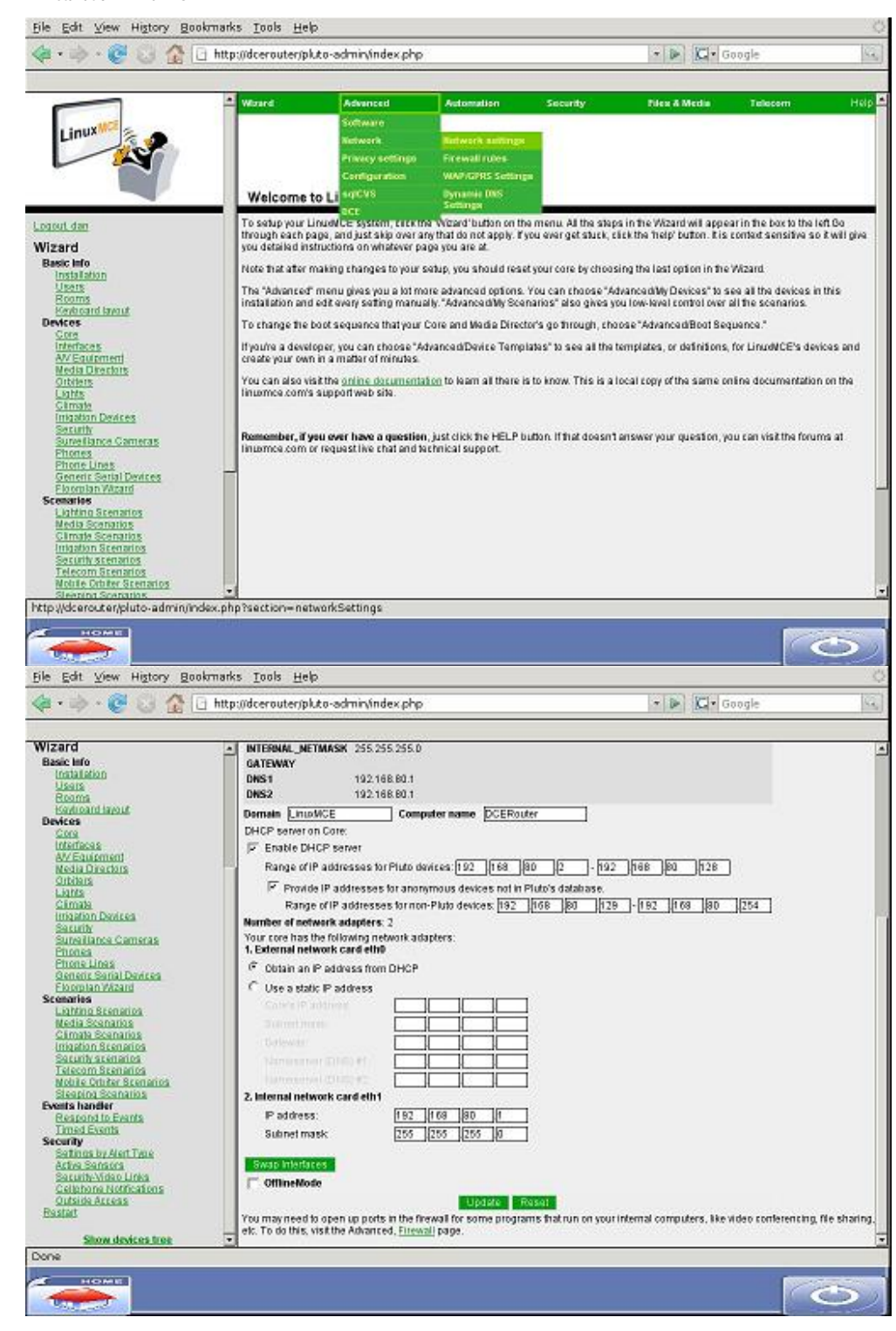

. For the "external network card" select the type that you use to connect to the Internet. Most users will

choose dynamic IP address. If you use a static IP address, choose this and type in the settings (IP/Subnet/

Gateway/DNS) provided by your ISP.

|                                                                                                    | 🔹 🕨 🔀 🖬 Google | 9               |
|----------------------------------------------------------------------------------------------------|----------------|-----------------|
| Wizard • INTERNAL_METMASK 255.255.255.0   Basic Info Contraition   Undefinition Undefinition   Devices 192.168.80.1   Devices 192.168.80.1   Devices Computer name CEFouter   Devices Demain Computer name CEFouter   Devices Demain Computer name CEFouter   Devices Demain Computer name CEFouter   Devices Demain Computer name CEFouter   Devices Demain Computer name CEFouter   Devices Demain Computer name CEFouter   Devices Demain Computer name CEFouter   Didels Dracting Fronte I envices to non-phone devices for anonymous devices not in Pluto's databas   Didels Dracting Fronte I envices a tornor-phone devices EV   Didels Dracting Control on Pluto devices EV   Didels Dracting Control on Pluto devices EV   Didels Dracting Control on Pluto devices EV   Didels Dracting Control on Pluto devices EV   Didels Dracting Control on Pluto devices EV   Didels Dracting Secondice EV EV EV   Di |                | g. file sharing |

• After you've finished setting up your network press update. Then press the close button from the bottom right side

of the screen.

Category: Tutorials

This page was last modified 16:33, 18 May 2008.